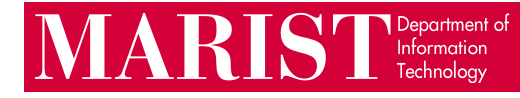

## Trellix Uninstall Guide (Windows)

1. Open the Start menu, then search for and click to open "Add or remove programs".

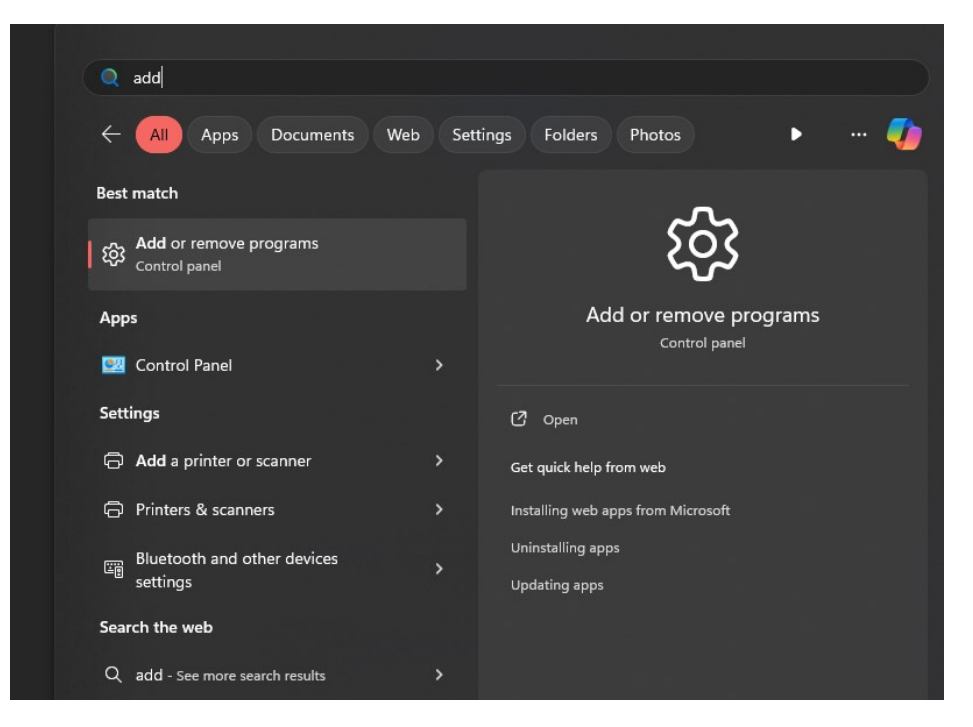

2. In the installed apps list, scroll down or type into the search bar to find the Trellix software components.

| ← Settings |                                           |          |                                                                                      |         | D |  |
|------------|-------------------------------------------|----------|--------------------------------------------------------------------------------------|---------|---|--|
|            | Loaner<br>Local Account                   | Арр      | s > Installed apps                                                                   |         |   |  |
| Find       | l a setting Q                             |          | Terminal<br>Microsoft Corporation   4/24/2024                                        | 20.2 KB |   |  |
|            | System                                    | /        | Trellix Agent<br>5.8.1.313   Trellix   5/23/2024                                     |         |   |  |
| *          | Bluetooth & devices<br>Network & internet | /        | Trellix Endpoint Security Adaptive Threat Protection<br>10.7.0   Trellix   5/24/2024 | 11.7 MB |   |  |
|            | Personalization<br>Apps                   |          | Trellix Endpoint Security Platform<br>10.7.0   Trellix   5/24/2024                   | 95.3 MB |   |  |
| •<br>5     | Accounts<br>Time & language               | /        | Trellix Endpoint Security Threat Prevention<br>10.7.0   Trellix   5/24/2024          | 24.8 MB |   |  |
| •<br>•     | Gaming                                    | <u>۸</u> | VLC media player<br>3.0.20   VideoLAN   4/24/2024                                    |         |   |  |
| •          | Privacy & security                        |          | Weather<br>Microsoft Corporation   4/24/2024                                         | 16.0 KB |   |  |
| 3          | Windows Update                            | 6        | Web Media Extensions<br>Microsoft Corporation   4/24/2024                            | 8.00 KB |   |  |
|            |                                           |          | Windows Clock<br>Microsoft Corporation   4/24/2024                                   | 8.00 KB |   |  |

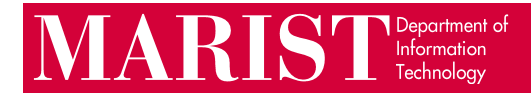

3. Open the "…" menu next to Trellix Endpoint Security Adaptive Threat Protection, then click Uninstall, then Uninstall again. If prompted to allow changes to be made to your device, click Yes. Click OK to the restart prompt, then wait for the uninstall to finish (the window will close automatically). Restart your computer, then repeat steps 1 and 2 to reopen the installed apps list.

| $\leftarrow$ Settings                                                       |                                                                    |                                                                                                    |    |                     |         | ð |    |
|-----------------------------------------------------------------------------|--------------------------------------------------------------------|----------------------------------------------------------------------------------------------------|----|---------------------|---------|---|----|
| Loaner<br>Local Account                                                     | Apps → Installed app                                               | os                                                                                                    |    |                     |         |   |    |
| Find a setting Q                                                            | Terminal<br>Microsoft Corporation   4/24/2024                      |                                                                                                    |    |                     | 20.2 KB |   |    |
| System                                                                      | <b>Trellix Agent</b><br>5.8.1.313   Trellix   5/24/2024            |                                                                                                    |    |                     |         |   |    |
| <ul> <li>Bluetooth &amp; devices</li> <li>Network &amp; internet</li> </ul> | Trellix Endpoint Security Adaptiv<br>10.7.0   Trellix   5/24/2024  | e Threat Protection                                                                                                    |    |                     | 11.7 MB |   |    |
| Personalization     Apps                                                    | Trellix Endpoint Security Platform<br>10.7.0   Trellix   5/24/2024 | n                                                                                                    |    | Modify<br>Uninstall |         |   |    |
| Accounts Time & language                                                    | Trellix Endpoint Security Threat I<br>10.7.0   Trellix   5/24/2024 | Prevention                                                                                                    |    |                     | 24.8 MB |   |    |
| <ul> <li>Gaming</li> <li>Automativity</li> </ul>                            | LC media player<br>3.0.20   VideoLAN   4/24/2024                   |                                                                                                    |    |                     |         |   |    |
| Accessibility     Privacy & security                                        | Weather     Microsoft Corporation   4/24/2024                      |                                                                                                    |    |                     | 16.0 KB |   |    |
| C Windows Update                                                            | Web Media Extensions<br>Microsoft Corporation   4/24/2024          |                                                                                                    |    |                     | 8.00 KB |   |    |
|                                                                             | Windows Clock<br>Microsoft Corporation   4/24/2024                 |                                                                                                    |    |                     | 8.00 KB |   |    |
| Trellix Endpoint Security Adaptive Threat Protection                        |                                                                    |                                                                                                    |    |                     |         |   |    |
| This app and its related info<br>uninstalled.                               | will be                                                            | The setup must update files or services that cannot I updated while the system is running. If you choose to continue, a report will be required to complete the set |    |                     |         | e | at |
|                                                                             | Uninstall Gat                                                      |                                                                                                    |    |                     | oorap.  |   |    |
| 다 같은 것을 알았는 것을 만들었는데?                                                       |                                                                    |                                                                                                    | ОК | Cancel              |         |   |    |

4. Open the "…" menu next to Trellix Endpoint Security Threat Prevention, then click Uninstall, then Uninstall again. Click OK to the restart prompt, then wait for the uninstall to finish (the window will close automatically). A second uninstall icon should open automatically for Trellix Endpoint Security Platform at the bottom of your screen (if not, uninstall it separately). Wait for the second uninstall to finish, then restart your computer.

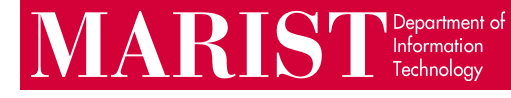

5. Open the Start menu, type "cmd", then click on Command Prompt.

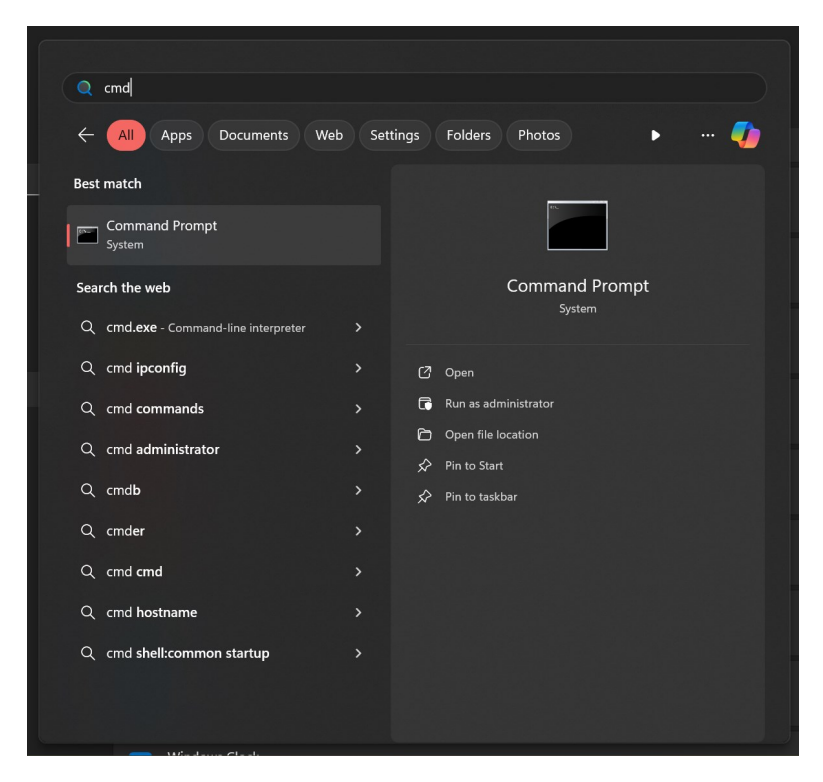

6. Copy and paste the line below into Command Prompt, then press Enter:

"C:\Program Files\McAfee\Agent\x86\FrmInst.exe" /remove=agent

| Command Prompt ×                                                                                                    | + ~ |  |  |  |  | × |  |  |  |
|----------------------------------------------------------------------------------------------------|-----|--|--|--|--|---|--|--|--|
| Microsoft Windows [Version 10.0.22631.3447]<br>(c) Microsoft Corporation. All rights reserved.                                        |     |  |  |  |  |   |  |  |  |
| C:\Users\Loaner>"C:\Program Files\McAfee\Agent\x86\FrmInst.exe" /remove=agent                                                         |     |  |  |  |  |   |  |  |  |
| C:\Users\Loaner>                                                                                                    |     |  |  |  |  |   |  |  |  |
| Trellix Agent         Image: Please wait while Windows configures Trellix Agent         Gathering required information         Cancel |     |  |  |  |  |   |  |  |  |

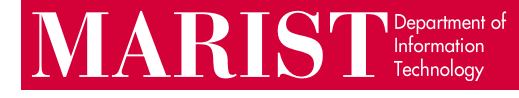

7. Wait for the uninstall to complete, then click OK and restart your computer.

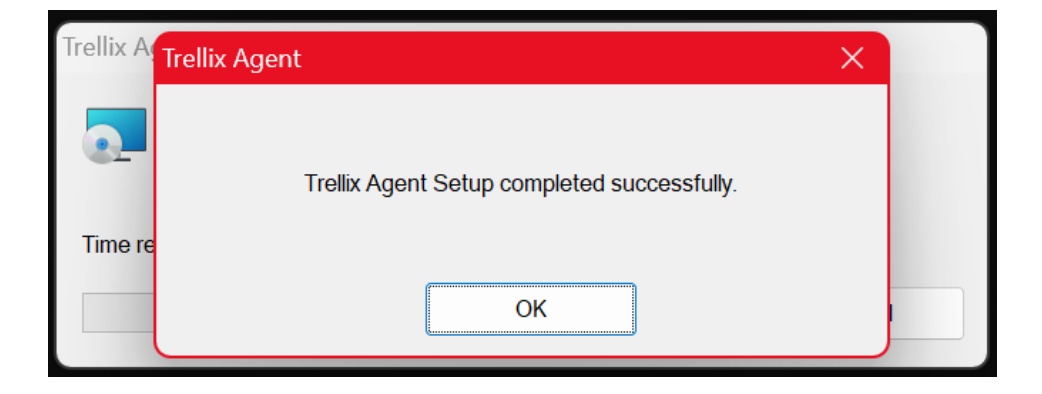

If you need assistance with these steps, encounter any errors during this process, or see any Trellix applications still in your installed apps list after these steps, please contact the Help Desk at <u>HelpDesk@marist.edu</u> or 845-575-4357.